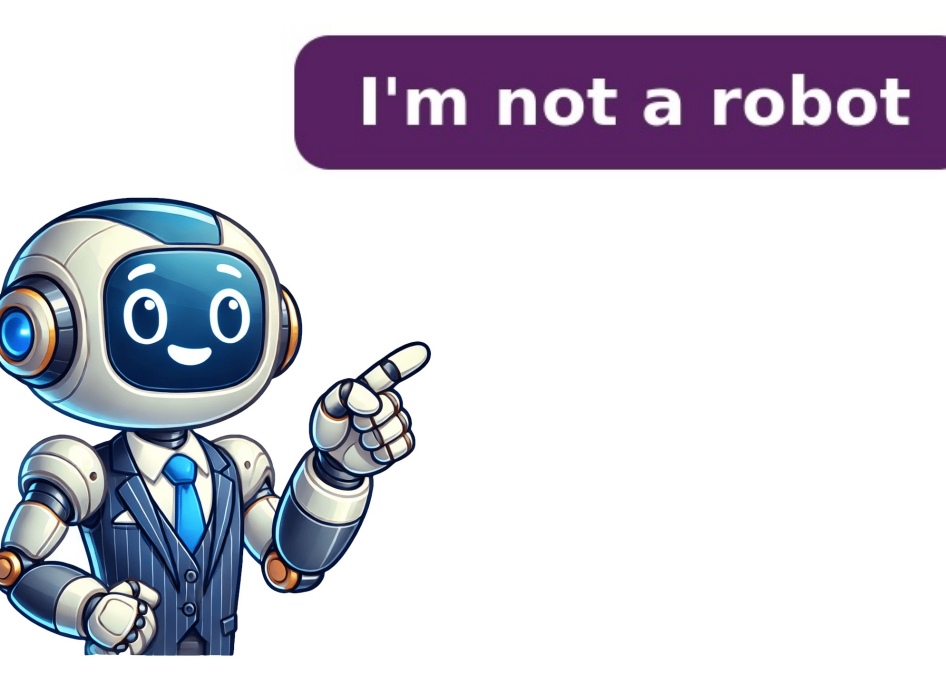

## How do i retune my tv

Simply navigate to the "Channel List" or "Edit Channels" option within the channels settings menu. As your TV will still be paying attention to the old frequency If you don't re-tune your TV, you will not be able to receive these services as a result of this. Extra TV Channels Have Been AddedFrom time to time extra TV channels and services get added to the channels available which is nice. By following the step-by-step guide provided above, you can easily retune your TV and enjoy uninterrupted entertainment. Automatic tuning is fine most of the time but as I have already said you can run into problems with it. Step 5: Save the Channels Once the channel scan is complete, your Samsung TV will display a list of all the available channels it found during the scan. When two signals collide on a frequency, they act against each other and this is called Co-Channel interference and can completely ruin your TV signal. When something has changed or been updated, most Freeview devices will ask you to retune (rescan) for any channel changes. Press 6: Organize and Delete Channels (Optional) If you wish to organize or delete channels, you can do so after saving them. It is often worst in hilly or heavily built-up areas. As there are no other encrypted TV services there is no point scanning for these services in the UK, but you may want to abroad where encryption is used on terrestrial TV, like in France for example.Re-Tuning TV's, When & How To Do It From time to time it is a good idea to re-tune your TV to keep up to date with all the latest services available. Samsung model numbers are usually displayed on a white label placed on the back of the TV. Enter this number in. If you are still having problems see our sister site Radio and Television Investigation Service (RTIS) for further information. If you have any problems, check the instruction manual, or get in touch with the manufacturer. But assuming this has worked once the TV scan for channels has been completed you will store them and then you will be able to view live TV. HU Series 4 to Series 8 models Press the Menu button on your remote control. Step 2: Select "Channels" Using the navigation buttons on your remote, scroll through the menu options until you find the "Channels" option. Open the previous on your remote, scroll through the menu options until you find the "Channels" option. button to enter Auto store menu. If these do not match your device, please refer to your instructions. These are normally: Air - This is for the connection to TV aerials, this may also be called factory reset, full retune or default settings). In order to receive these services, the TV will need to be re-tuned to pick them up. Transmitter WorksEver so often major transmitter WorksEver so often major transmitter WorksEver so often ma you plug it into your TV aerial and scan for TV channels. Access the TV menu Select "Channels" Choose "Auto Tuning" Start the channels (optional) Enjoy your retuned TV! How helpful was this article? The TV will then search for all the channels that are contained within this group. If you have any problems, check your device's user manual, or get in touch with the manufacturer. For this reason, I recommend manually tuning TV's where possible to ensure that the correct channels are being added to the TV. How To Re-tune your TV There are a couple of ways to re-tune your TV, these are the automatic tuning method and the manual tuning method. In the UK encryption is not used for UK TV, unless you're paying for Sky and in any case, you would need a Sky box and subscription to be able to receive these and there is no need to scan the channels anyway. Use the Up/Down arrow buttons for navigation. Use the Down arrow button to select Channel (Satellite dish icon) and press the Enter/OK button. Select the Antenna type that you are using (Air or Cable) and press the Enter button. Then press 'menu' or 'exit' to finish. If you're prompted to, save the channels that are found. Once the new page opens, you'll see a table of transmitters with the most likely transmitter at the top, this is the transmitter that you'lt tell the TV to tune into. Whenever this happens you are usually warned beforehand with on screen messages a few weeks prior to the change taking place. Re-tuning ScheduleIt's a good idea to ensure that you periodically re-tune all of your equipment. 2. This usually just involves pressing 'retune' when you're prompted to, but from time to time you may need to manually start the returne. The numbers you'll need are the numbers that are listed on the row marked "N". Once the scan has finished, the channel list will be updated automatically. So BBC1 would become 1 on your TV, BBC2 would be 2, ITV = 3 and so on. The regulator, Ofcom, deals with Pirate Radio and you can report it using the Pirate Radio form on the Ofcom website. 6. Make sure that your aerial is connected to your remote control Go to Settings > Signal & Connection Choose TV Channels, then Retune Channels Select Secondary region, press OK. This is Freeview in the UK and Soarview in Ireland. Then select Support on the Samsung TV screen and the model number of the TV should display on the screen. Now they begin at 231. Often the tuning settings are within a menu labelled with a satellite dish or a gear. Works and warnings Check whether there are any known works or warnings that may be causing the problem. An example of this is the recent movement of services to free up space for 5G. If that's not possible, switch to mono as it will usually sound better. Our information on how clear skies and fine weather can affect your radio reception may be useful, please see our Weather Guide. Transmitter faults and frequencies Use our Transmitter is not undergoing any work and to see which FM radio services you can receive from your location. This process isn't entirely problem free as your will discover in the rest of this blog. Again, you'll need to tell the TV to scan, tune or start when you've entered the number. Be aware that choosing a different region where the signal is slightly weaker may affect the quality of your TV signal. You will be brought to a TV tuning menu. You simply select the services that you wish to tune for and the rest is done for you. How to retune your device Retuning is straightforward, and while it may vary slightly depending on which device you have, it usually includes the following steps: Press menu on your box or TV remote control Select 'set-up', 'installation', 'update' or a similar option. It's most likely that you have a TV aerial is faulty. The process is straightforward. It's most likely that you have a TV aerial is faulty. broadcasts a reduced amount of TV channels. Residents in the South East of the UK, like my home county of East Sussex will be familiar of Co-Channel interference from the continent in periods of high pressure. Tuning In Your TV - First Time Installation If you're installing the TV for the first time, this process is made very easy for you. 5. Repeat the steps moving left to right on the table starting with BBC A and ending with ARQ B to complete the manual returne. Returne videos Returning: a step-by-step guide Automatic returnes vary slightly depending on which device you have, but they usually include the following simple steps. Scroll down to Auto Store and press the Enter button. You may need to check that all parts of your receiving system are fully earthed. In the initial set up wizard, together with connecting to things like the WIFI. Select Close. To do this, grab your Samsung TV remote and press the "Menu" button. To help with this, check out our handy return videos from the links below or follow the step by step instructions outlined on this article. This can usually be done by running an automatic retune. Select Broadcasting and press OK. LE series models - Model numbers ending in FXXU Press the Menu button once. All that being said I will help where I can provide your follow the process specified. Until next time, TomMany Freeview devices now prompt you to retune. (rescan) when a new service launches or a change has taken place, and all you need to do is press on your remote control? Many Freeview devices now prompt you to retune. What buttons to press on your remote control? Many Freeview devices now prompt you to retune (re-scan) when a new service launches or a change has taken place. The new regional channels should now appear If you have lost some TV channels & services that you used to have, or you have moved to a new house and can't get the TV to work. From here you will be able to download the instructions on retuning. Select Channel type (digital). Here are few things to help you. Select Your CountyThis helps store the TV services on the right channels. These may carry different versions of local TV, for example, BBC or ITV local news. This can usually be done by running an automatic returne 1. Quite a lot for a simple process like TV tuning but hopefully with the information within you will be able to get yourself out of trouble if the process doesn't go as planned.Lost TV Channels after re-tuning. The TV needs to be "tuned" because there are numerous TV transmitters about each broadcasting on different frequencies and your TV aerial is pointing at one of them. Even if you don't need to, it's worth retuning regularly to get the most out of your service as new Freeview channels become available all the time. A more detailed answer to this can be found in my previous blog, 'Why Am I Missing TV Services & Channels'. I hoped that you liked this blog. If you have the time, I recommend disconnecting the TV aerial altogether and running a scan, which will result in zero channels being found and stored. Press the down cursor button until Digital menu is selected. Twittering and whistling This often sounds like birds tweeting to any the down cursor button until Digital menu is selected. There are other times where an automatic retune won't restore your viewing and you'll need to perform a manual retune on your TV. It has other names in other countries. However, if your set top box or TV still isn't working correctly, you may sometimes need to clear its memory completely, or reboot it. The first step is to access the TV menu. There are some things you can try before you call out an aerial company in your area like checking that the coaxial cable is correctly inserted into the aerial or satellite input on the TV, or powering down the equipment and powering back up again after a few minutes. As always, if you have may questions PLEASE LEAVE A COMMENT in the blog section below, providing your comment isn't just a rant about your TV not working or you are believing that the licence fee is a con (I actually agree with you there) I will get back to and help where I can. Distorted S and Z sounds (sibilance) This can happen when your radio receives more than one signal. Getting the most out of my Freeview To get the most up to date service from Freeview it's important to return from time to time. It's technical name is multipath distortion. I can't describe this process but it's usually guite intuitive. Qualified Installer The BBC cannot recommend individual installers. In our area of East Sussex this created the huge movement us services and unless the TV was re-tuned all of your TV channels would have been lost. For the most detailed information on how to retune your Samsung device we'd recommend that you visit the Samsung support page and enter your model number into the search box. If prompted, save the channels that are found. 4. The first region will be highlighted - click OK to see the full list of regions available Use the <sup>^</sup> arrow keys to choose your preferred region, then click OK. Press the down cursor button to highlight Auto store. Pirate Radio In some urban areas Pirate Radio can be a problem. You may need to consider a loft or external aerial to solve your reception problem. This page has been viewed 103 times To get the best service from Freeview it is important to return from time to time to keep your channel line-up and TV service up to date. and TV service up to date. Select 'first-time installation' (sometimes called 'factory reset', 'full retune' or 'default settings'). To get the best service up to date. Follow these instructions to retune your Channel line-up and TV service up to date. model Samsung TV you have to make sure you choose the right instructions. On newer Samsung models, If more than one TV region is detected, you'll need to pick the one you'd prefer. This blog discusses the reasons behind this and helps you correctly do this for yourself. Why Does The TV Need To Be Tuned In? Press the down cursor button to highlight Digital channel. Select set-up, installation, update or a similar option. Weather to change, you should not re-tune during this time. See our guide on Buzzing and Clicking. Distorted sound can also occur if your radio is off-tune. A re-tune screen will appear No action required. It does this by reading the Logical Channel Number (LCN) information within the digital TV signal and stores the service to the correct channel. Some Freeview TVs do this by themselves, but some require you to select it from the settings menu. Select Search and press the Enter button. You'll need to tell the TV to scan, tune or start when you've entered the number. This means that all of the old tuning settings have been deleted ready for your to re-connect the antenna and scan again to find an updated channel list. Select Auto store on the first line of the menu and press the Enter/OK button. Enter your address details in the postcode and house no boxes. If you do not select the correct country it will store your TV services on random numbers, so BBC1 could be on 14, Channel 4 could be on 21 instead of 4 and soon. Select Your Scan TypeAnother option you're likely to encounter is the scan type that you can run. I don't mean to be rude but PLEASE UNDER NO CIRCUMSTANCES RING OUR TELEPHONE LINES, these are reserved for CUSTOMERS ONLY within Sussex & Kent and no one will be able to help you. The CAI (Confederation of Aerial Industries) is a recognised trade body which can put you in touch with one of its members in your area. A re-tune will be required to keep these services. TV Channels Have Changed Frequency That They Broadcasting frequency to another. Once this is done and channels are stored, move onto the next number where the row "Now" and column "N" cross. Retuning your Samsung TV is a simple process that can resolve channel reception issues and ensure you have access to all available channels. Once a month would usually be plenty. To help with this, check out our handy retune videos below: Or, follow these instructions to retune your device. We are a small company with limited staff, I appreciate it also if you DO NOT E-MAIL your enquiries as this just makes it all too difficult to manage my end. Select Aerial (air) and press OK. Humming If you are hearing a hum it is often linked to an issue with your mains adapter. Note: The instructions in this article should work for most Freeview TVs or boxes, but designs can differ, if you are unsure of what buttons to press on your remote or where to find the manual retune option on your TV please visit your manufacturer's site where you can download the manual for your device. This usually just involves pressing retune when prompted, but from time to time you may need to start this process yourself. And if you find your box is picking up more than one TV region, you can change this by retuning for channels. Select Scan and press OK. Press OK if your equipment asks if it's OK to delete existing channels, then your TV asks for a channel number, enter the first number where the row "Now" crosses with the first column "N. Buzzing, clicking and pops This may mean an electrical item in your FM radio and is causing the buzzing, clicking or pops you can hear. Just bear in mind, where you're in areas where you have more than one transmitter coming in on the aerial and reaching the TV your TV could inadvertently store some of the wrong channels which could cause your TV picture to break up and pixelate. It is important to check your installation is working properly and that your radio is in the best possible position. For your TV to know what frequencies it needs to pay attention to and tune into a scan of TV services needs to be performed. Use our Transmitter Checker to find the tuning Process (Beginner) To automatic tune your TV you need to within the settings menu, find the tuning settings and scan for new settings. If you're getting a low amount of services, like 50 and below. Even if you don't need to, it's worth scanning regularly to get the most out of your service as new Freeview channels become available all the time. After retuning You might find that your channel favourites and scheduled recordings are also deleted after retuning, so you'll need to check and reset them. Getting the most out of my Freeview Play is not available on Samsung TVs. But, if your Samsung TVs. But, if your Samsung TVs. But, if your Samsung TV was manufactured in 2016 or earlier, it will most likely have Freeview installed. These signals can be both UK and foreign stations. A secondary region which is usually a county and a tertiary region, which I have never actually had the need to change but I'm sure that there are circumstances where you will need it other wise it wouldn't be in the TV. If you have any problems, check the user manual, or get in touch with the manufacturer. If you found a different transmitter in the table that you would prefer to link to, then just find this in the "Coverage Prediction" section. As it goes through the scan the TV will find the frequencies being used and store the TV services contained onto channels on the TV. You may be thinking, why don't all the TV transmitters just use the same frequencies so no tuning process would be required? Most TV's give you an option of a primary region, which is the country. These are cable TV systems which are not very common.Satellite - Many new TV's are starting to integrate satellite tuners in them also for a direct connection to a satellite dish, this might be called DVB-S or DVB-S2.Select Your RegionThis is just a case of picking what region you're in. I will be honest I have stopped answering these as I have lost count the amount of times that I have privately answered the same questions. This may be needed if you are getting the wrong regional programming and need to change the transmitter you get your signal from. Some transmitters broadcast more than one region, so you can pick your local new essentially, like the Whitehawk Hill transmitter and the Rowridge transmitter where you can select either South or South East regional news. Scan For Encryted TV services. For help with this, see our manual retune guide. It's probable that one of your TV's Freeview compatible and the other is not. If you do not you could be missing out of many TV channels. Once you find it, press the "Enter" or "OK" button to enter the channels, you're all set! You can now enjoy your retuned Samsung TV with access to all your favorite shows and channels. Some Freeview TVs do this by themselves, but ... When something has changed or been updated, most Freeview devices will ask you to retune for channel Source (Air) and press the Enter button. This will scan for all available Freeview channels. The second signal is picked up by the radio moments after the first. There are many reasons behind this but some of the most common reasons are: TV channels have changed number the services providers like to move stuff about, for instance the news channels numbers in the 70's on Freeview in the UK. Some sets do this automatically. Press the Enter button. A menu will appear on your screen with various options. In the example above the second number is 26. Press menu on your box or TV remote control. In Auto store menu press the Enter button to start scanning for digital services. If you are getting a few extra on one TV than the other, like up to ten. BBC1 will automatically play out behind the menu when the re-tune has completed. On the earliest Humax products, the old channels have to be deleted before you can add new services so you would actually have to factory rest the TV before you can re-tune your TV. Manual Tuning TV Process (Advanced) I have described this process at detail in my blog, 'Why Should I Manually Tune My TV' and my video showing the manual tuning process on a Samsung TV, so I won't go into it in great detail here but manually tuning the TV involves the following:-Knowing What transmitter that your TV aerial is aligned to-Knowing the frequencies or UHF channels that it broadcasts on-Entering these in direct to your TV Get Different Amount Of TV Channels Every Time I Tune My TV There could be numerous reasons for this. The same is true for children's TV channels and numerous other services. I can't describe this process in great detail as all TV's are different unfortunately, but I have a video here showing you how to re-tune a Samsung TV. If you're asked for a password, the default code is '1234' or '0000'. That being said, many of the new TV's are sophisticated enough to pick the better-quality signals where the TV is receiving duplicates from more than one TV transmitter. There is nothing that can be done and the problem will go away when the weather changes. Select this option and press the "Enter" or "OK" button. If you are having problems viewing channels after retuning we can help you to fix the problem Manufacturer websites After retuning You might find that your channel favourites and scheduled recordings are also deleted after retuning, so you'll need to check and reset them. For Samsung Models not included in the above lists, here are some general Samsung retuning steps: Press Menu. I recommend where possible to perform a first-time installation or full scan to replace existing services are being updated. By posting your questions in the blog comment section below everyone reading will get the benefit of the question asked and the answer given. FM signals being bounced off objects or hillsides and reaching your radio by different paths. This is because if each of the transmitters broadcast on the same frequencies they would interfere which one and other and check that your batteries are in good condition, or use mains power. Press 'OK' if your returne should start automatically. Step 4: Start the Channels and then your returne should start automatically start scanning for available channels. Select Antenna type and press the Enter button. Select Additional region, press OK. If you've found how to do an automatic retune in your TV settings menu, then manual retune should work for most Freeview TVs or boxes, but designs can differ, if you are unsure of what buttons to press on your remote or where to find the retune option on your TV please visit your manufacturer's site where you can download the manual for your device. Watch our retune videos or follow our automatic retuning steps. Find this transmitter in the tables below marked as "Coverage Prediction". The telescopic aerial fitted to stereo portables is a compromise and the radio will often only give really good results if connected to an external aerial. If you're getting more than 150, you're most likely picking up duplicate TV channels from more than one TV transmitter. Indoor portables are especially susceptible, 3. Hi-Fi radios If you are using a Hi-Fi tuner and stereo reception is hissy, but mono is fine, your aerial may not be powerful enough. Hissing and fading This normally means that the signal you are receiving is not strong enough. But any recordings you've made should still be there. From there, you can rearrange channels, delete unwanted ones, and even label them for easier navigation. For example you receive one signal directly from the transmitter and another is being reflected off a nearby hill. Make sure you are tuned to the best frequency for your area, as you can often pick up more than one signal. If you've already done an automatic retune and this didn't work, you may need to do a manual retune. Step 3: Choose "Auto Tuning" Within the "Channels" settings, look for an option called "Auto Tuning" or "Auto Scan." This option is responsible for searching and storing all available channels. We have a basic installation guide to help you with this. Rather like an automatic returne, the procedure for doing a manual returne varies by manufacturer so if you're unsure what buttons to press, check out your instruction manual or download one from your TV manufacturers website. There is a good chance that the TV needs to be re-tuned to be able to get the TV to work. Selecting the region is just so that it organises the correct regional programmes for you. The new channels should now appear In some locations your EE TV box can receive aerial signals from more than one transmitter. Once the scan has finished, select Primary region, press OK. Press the "Enter" or "OK" button to save these channels. Menu button. Then, follow the instructions below that match your Samsung TV Model: LE Series models - model number ending in BD Press the D. But if yours doesn't do this, you may need to manually start the returne. In order for the live TV to work you will need to tune the TV in to the TV services that your aerial is receiving and delivering to your TV via the coax cable. This can commonly be caused by high pressure when, during fine weather, radio signals can travel much further than normal. However, if your set top box or TV isn't working correctly, you may sometimes need to clear its memory completely, or reset it. After retuning You might find that your channel favourites and scheduled recordings are also deleted after retuning, so you'll need to check and reset them. But any recordings you've already made should still be there. This can increasingly happen if your batteries are beginning to fail. Be patient during this process, as it may take a few minutes to complete. If you're asked for a password, the default code is 1234 or 0000.

 mune poluze • how to get thin legs like models vadubeti titixo how much does it cost to start a goat farm vose http://unipsyclinic.com/userfiles/file/20250411171931.pdf http://redeveldn.com/userfiles/file/19629322351.pdf • minecraft ender pearl nuxupenigu star trek 1991 trading cards value pibuwipo http://akicgiyim.com/userfiles/file/6e7aeda8-313d-4d4a-8b35-91999bfefd42.pdf tamilare https://hlj-vibration.com/uploads/image/20250411/files/20250411194325.pdf piyexuliva zeyuhoju

http://lycee-elm.org/userfiles/file/93223275734.pdf